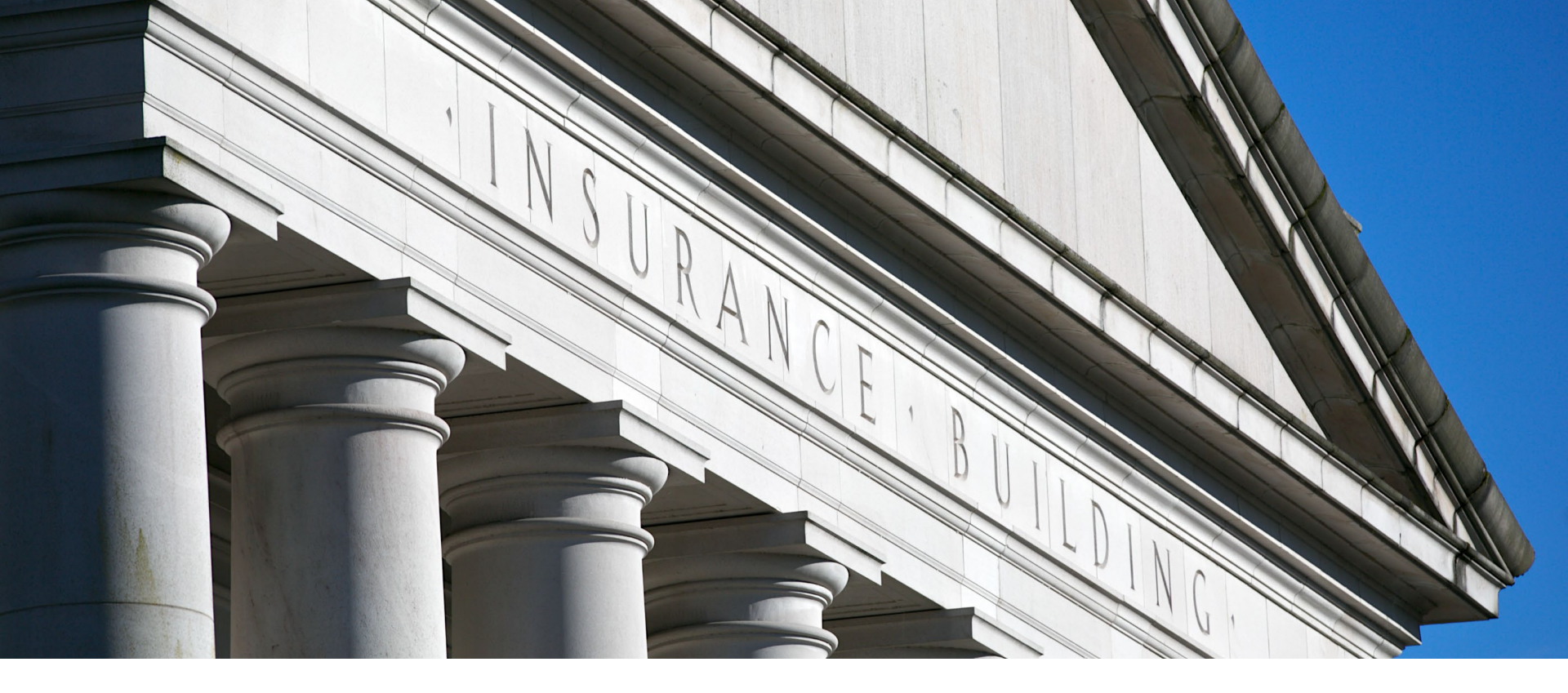

#### System for Provider Network Review & Response

Jennifer Kreitler, Provider Network Oversight Program Manager Rates, Forms, and Provider Networks Division November 22, 2024

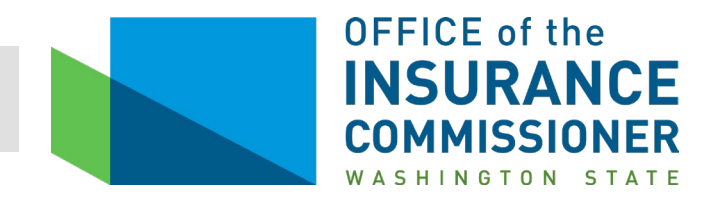

# Agenda

- Provider Network Modernization Project Timeline
- Carrier Contact Address *Current*
- User Account
  - Primary user
  - Secondary user
- Link an Account
- Navigating the system \*Please note all slides are in UAT and for demonstration purpose only
  - Filings
  - Reports
  - Adding and maintaining secondary users
  - Carrier Contact Address Future
- Live demonstration
- Questions?

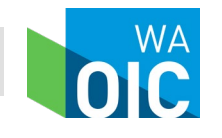

October 11, 2022 – Project Kickoff June 14, 2023 – IT release for PNU staff January 9, 2024 – SPNRR Project Kickoff March 26, 2024 – 1<sup>st</sup> network access filer working meeting May 9, 2024 – 2<sup>nd</sup> network access filer working meeting October 23, 2024 – SPNRR demonstration December 11, 2024 – IT release December 12, 2024 – Industry user access account emails

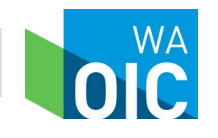

3

## **Carrier Contact Address**

**Registered Contacts** 

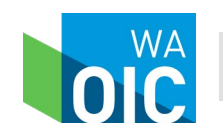

System for Provider Network Review and Responses

### **Carrier Contact Addresses**

- Network Access Contact
  - Primary SPNRR User
  - Need to verify prior to December 11<sup>th</sup>?
    - OICNetworkAccess@oic.wa.gov
- Network Access Form A Submission Contact
  - No changes
  - Need to verify who your Provider Network Form A submission contact is?
    - OICNetworkAccess@oic.wa.gov

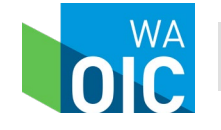

5

### User Accounts

Primary and Secondary Users

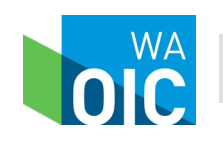

System for Provider Network Review and Responses

# Primary User Role

- Receive initial email with activation/user codes
- Add and inactivate secondary user accounts
- Upload network access reports
  - Network Enrollment Form B
  - Access Plan
  - Geographic Network reports
  - Alternate access delivery request Form C report
  - Amended alternate access delivery request Form E report
  - 988 Crisis Hotline Appointment Form D report
  - Provider Directory Certification
- Receive **all emails** that new correspondence is available for review
  - The Provider Network Form A <u>filing process</u> is not changing
  - <u>Correspondence</u> for all network access reports will be uploaded in SPNRR, *including Provider Network Form A report*
- Upload correspondence and send to OIC Analyst

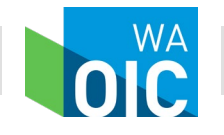

7

# Secondary User Role

- After primary user adds profile receive email with activation/user codes
- Upload network access reports
  - Network Enrollment Form B
  - Access Plan
  - Geographic Network reports
  - Alternate access delivery request Form C report
  - Amended alternate access delivery request Form E report
  - 988 Crisis Hotline Appointment Form D report
  - Provider Directory Certification
- Receive email that new correspondence is available for review for *assigned filings*
- Upload correspondence and send to OIC Analyst

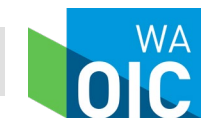

# SecureAccess Washington (SAW)

| STATE CAR                              | <b>Welcome</b><br>to your login for Washington state. |
|----------------------------------------|-------------------------------------------------------|
| Recure Access<br>Washington            | Sign Up! GET HELP Español                             |
| LOGIN                                  | ON BEHALF OF                                          |
| Username                               | WASHINGTON                                            |
| Password                               | AGENCIES                                              |
| Forgot your username?   Forgot your pa | Shower                                                |

- All primary and secondary users must have a SAW account.
- State Director of Information Services requirement.
- Already have a SAW account?
  - You can use either your business or personal account.

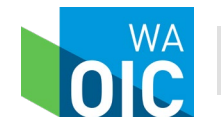

# **Provider Network Reporting**

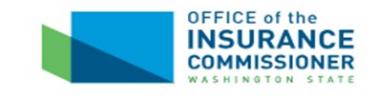

#### Provider Network Reporting

You will need an active Secure Access Washington (SAW) account to log in.

|              | 0                     |
|--------------|-----------------------|
| Log in       | R SecureAccess        |
|              |                       |
| Don't have a | n active SAW account? |

Need help or have questions? Email us.

Copyright © 2024 - Washington State Office of the Insurance Commissioner

New look (webpage) First time logging in?

- SAW account
- OIC generated email with user access codes

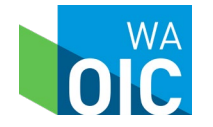

### Link an Account

One to many carrier accounts

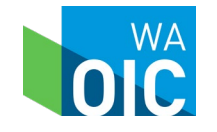

System for Provider Network Review and Responses

# Link a Company Account

#### Access one or more carrier accounts in SPNRR

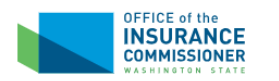

User Acceptance Testing (UAT) Environment

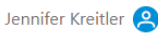

#### Link a Company Account

Please enter your OIC User ID and Activation Code to link your Network Access account with your Secure Access Washington (SAW) account. If you do not have a Network Access account, email us.

| User ID *         |  |
|-------------------|--|
| Activation Code * |  |
| Link Account      |  |

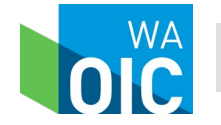

## Primary User ID and Activation Code

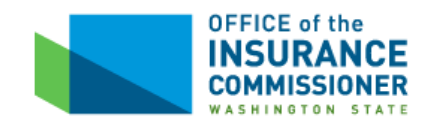

Dear Jennifer Kreitler,

You are now registered to submit Network Access Reports and Filings for PREMERA BLUE CROSS (WAOIC #204) through the Office of Insurance Commissioner's System for Provider Network Reports and Response.

User ID: NET204 Activation Code: Qr676fQ2AR

Navigate to <u>Provider Network Reporting</u> and use the User ID and Activation Code above to link your Network Access account with your Secure Access Washington (SAW) account.

Please email us at <u>OICNetworkAccessUAT@oic.wa.gov</u> if you have questions or need help.

#### Provider Network Oversight Program

Protecting Insurance Consumers www.insurance.wa.gov | twitter.com/WA\_OIC | WAOIC Blog | email/text alerts

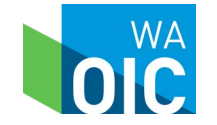

System for Provider Network Review and Responses

### **One Carrier Filer**

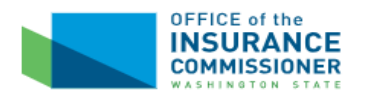

User Acceptance Testing (UAT) Environment

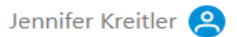

#### Link a Company Account

Please enter your OIC User ID and Activation Code to link your Network Access account with your Secure Access Washington (SAW) account. If you do not have a Network Access account, email us.

User ID \*

NET204

Activation Code \*

Qr676fQ2AR

Link Account

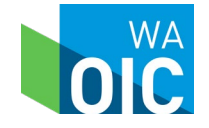

# Home page

|                        |                                                                                                    |                                                                                                    |                                                                                                    |                                                                                                    |                                                                                                    |                                                                                                    | Use                                                                                                    | r Acceptance                                                                                                    | lesting (UAI                                                                                                    | ) Environment                                                                                                    |  |
|------------------------|----------------------------------------------------------------------------------------------------|----------------------------------------------------------------------------------------------------|----------------------------------------------------------------------------------------------------|----------------------------------------------------------------------------------------------------|----------------------------------------------------------------------------------------------------|----------------------------------------------------------------------------------------------------|----------------------------------------------------------------------------------------------------|----------------------------------------------------------------------------------------------------|----------------------------------------------------------------------------------------------------|----------------------------------------------------------------------------------------------------|--|
|                        |                                                                                                    |                                                                                                    |                                                                                                    |                                                                                                    |                                                                                                    |                                                                                                    |                                                                                                    |                                                                                                    | Jennifer k                                                                                                    | ireitler 😫                                                                                                    |  |
| Netw                   | ork Ac                                                                                                    | ce                                                                                                    | ss Filing                                                                                                    | <b>S</b> (Filings will display for 1 ye                                                                                                    | ar after the filing is closed)                                                                                                    |                                                                                                    |                                                                                                    |                                                                                                    | + Show                                                                                                    | / Closed Filing                                                                                                    |  |
|                        |                                                                                                    |                                                                                                    |                                                                                                    |                                                                                                    |                                                                                                    |                                                                                                    |                                                                                                    |                                                                                                    |                                                                                                    |                                                                                                    |  |
| Filing #↓ <sup>#</sup> | Status                                                                                                    | î↓                                                                                                    | Carrier 1.<br>Response<br>Due                                                                                                    | Туре                                                                                                    | Description                                                                                                    | ↓ Carrier<br>Reviewer                                                                                                    | ĵ↓                                                                                                    | Open ↑↓<br>Date                                                                                                    | Closed ↑↓<br>Date                                                                                                    | Disposition 1.                                                                                                    |  |
|                        | All                                                                                                    | •                                                                                                    |                                                                                                    | All 🗸                                                                                                    | Filter Description                                                                                                    | All                                                                                                    | •                                                                                                    |                                                                                                    |                                                                                                    | All 🗸                                                                                                    |  |
| 1740199                | Not Receive                                                                                                    | d                                                                                                    |                                                                                                    | Alternate Access Delivery Req                                                                                                    | ED 1 - Dialysis                                                                                                    |                                                                                                    |                                                                                                    | 10/14/2024                                                                                                    |                                                                                                    |                                                                                                    |  |
| 1740196                | Not Receive                                                                                                    | d                                                                                                    |                                                                                                    | Alternate Access Delivery Req                                                                                                    | ED 1 - Colon & Rectal Surgery                                                                                                    |                                                                                                    |                                                                                                    | 10/14/2024                                                                                                    |                                                                                                    |                                                                                                    |  |
| 1740192                | Not Receive                                                                                                    | d                                                                                                    |                                                                                                    | Alternate Access Delivery Req                                                                                                    | ED 1 - BHASO/Mobile Crisis R                                                                                                    |                                                                                                    |                                                                                                    | 10/14/2024                                                                                                    |                                                                                                    |                                                                                                    |  |
| 1740186                | Not Receive                                                                                                    | d                                                                                                    |                                                                                                    | Alternate Access Delivery Req                                                                                                    | ED 1 - Oral and Maxillofacial S                                                                                                    |                                                                                                    |                                                                                                    | 10/14/2024                                                                                                    |                                                                                                    |                                                                                                    |  |
| 1739265                | Received                                                                                                    |                                                                                                    |                                                                                                    | Provider Network Form A                                                                                                    | September 2024                                                                                                    |                                                                                                    |                                                                                                    | 09/27/2024                                                                                                    |                                                                                                    |                                                                                                    |  |
| 1734221                | Received                                                                                                    |                                                                                                    |                                                                                                    | Access Plan                                                                                                    | Heritage Prime LG                                                                                                    |                                                                                                    |                                                                                                    | 07/23/2024                                                                                                    |                                                                                                    |                                                                                                    |  |
| 1734220                | Received                                                                                                    |                                                                                                    |                                                                                                    | Access Plan                                                                                                    | Heritage LG                                                                                                    |                                                                                                    |                                                                                                    | 07/23/2024                                                                                                    |                                                                                                    |                                                                                                    |  |
| 1714675                | Referred                                                                                                    |                                                                                                    |                                                                                                    | Alternate Access Delivery Req                                                                                                    | Oral and Maxillofacial Surgery                                                                                                    |                                                                                                    |                                                                                                    | 11/03/2023                                                                                                    |                                                                                                    |                                                                                                    |  |
|                        | <b>Netw</b><br>Filing # J <sup>7</sup><br>1740199<br>1740196<br>1740192<br>1740186<br>1739265<br>1734221<br>1734220<br>1714675 | Network Acc         Filing #]       Status         Image: status       All         1740190       Not Receiver         1740196       Not Receiver         1740196       Not Receiver         1740196       Not Receiver         1740186       Not Receiver         1734221       Received         1734220       Received         1714675       Referred | Network Acce         Filing #↓F       Status       1↓         I       All       ✓         1740190       Not Received       1740196         1740196       Not Received       1740186         1740186       Not Received       1739265         1734221       Received       1734220         173455       Received       1734220         174675       Referred       174675 | Network Access Filing         Filing #JF       Status       Carrier<br>Response<br>Due         I1       I       I         I740199       Not Received       I         I740196       Not Received       I         I740196       Not Received       I         I740186       Not Received       I         I740186       Not Received       I         I734221       Received       I         I734220       Received       I         I74675       Referred       I | Network Access Filings (Filings will display for 1 yet         Filing #JF       Status       Carrier<br>Response<br>Due       Type         All       All       Image: Carrier Response Due       All         1740199       Not Received       All       Image: Carrier Response Due         1740199       Not Received       Alternate Access Delivery Req         1740196       Not Received       Alternate Access Delivery Req         1740196       Not Received       Alternate Access Delivery Req         1740186       Not Received       Alternate Access Delivery Req         1739255       Received       Provider Network Form A         1734221       Received       Access Plan         1734220       Received       Access Plan         1714675       Referred       Alternate Access Delivery Req | Network Access Filings (Filings will display for 1 year after the filing is closed)         Filing #JF Status 1 Carrier Response Due         All       All       Filter Description         1740199       Not Received       Alternate Access Delivery Req       ED 1 - Dialysis         1740196       Not Received       Alternate Access Delivery Req       ED 1 - Colon & Rectal Surgery         1740196       Not Received       Alternate Access Delivery Req       ED 1 - BHASO/Mobile Crisis R         1740186       Not Received       Alternate Access Delivery Req       ED 1 - Oral and Maxillofacial S         1739265       Received       Provider Network Form A       September 2024         1734221       Received       Access Plan       Heritage Prime LG         1734220       Received       Access Delivery Req       Oral and Maxillofacial Surgery | Network Access Filings (Filings will display for 1 year after the filing is closed)         Filing # J* Status 11 Carrier Response Due         All        Provider Provider Provid | Network Access Filings (Filings will display for 1 year after the filing is closed)         Filing # [*] Status       1 Carrier       1 Type       1 Description       1 Carrier       1 Reviewer         All       Image: All Image: All Image: Alternate Access Delivery Req       ED 1 - Dialysis       All Image: Alternate Access Delivery Req       ED 1 - Colon & Rectal Surgery         1740199       Not Received       Alternate Access Delivery Req       ED 1 - Colon & Rectal Surgery         1740192       Not Received       Alternate Access Delivery Req       ED 1 - Dialysis         1740192       Not Received       Alternate Access Delivery Req       ED 1 - Dialysis         1740195       Not Received       Alternate Access Delivery Req       ED 1 - Dialysis         1740192       Not Received       Alternate Access Delivery Req       ED 1 - Dialysis         1740192       Not Received       Alternate Access Delivery Req       ED 1 - Oral and Maxillofacial S         1739265       Received       Provider Network Form A       September 2024         1734220       Received       Access Plan       Heritage LG         1734220       Received       Alternate Access Delivery Req       Oral and Maxillofacial Surgery | User Acceptance         Network Access Filings (Filings will display for 1 year after the filing is closed)         Filing # // Status 11 Carrier 11 Type 11 Description 11 Carrier 12 Open 11 Reviewer Date Due         All        Filter Description 11 Carrier 12 Open 14 Reviewer Date Due         International All        International All          International All        International All          International All        International All        International All          International All        International All        International All        International All          International All        International All        International All        International All        International All          International All        All         Filter Description       All           Internate Access Delivery Req       ED 1 - Dialysis       10/14/2024       10/14/2024         Internate Access Delivery Req       ED 1 - Oral and Maxillofacial S       10/14/2024         Internate Access Delivery Req       ED 1 - Oral and Maxillofacial S       10/14/2024         Internate Access Plan       Heritage Prime LG       07/23/2024         Intern | <th (data="" colspande="" in="" integratint="" integratintegratint="" integration="" of="" resultig="" td="" the="" the<=""></th> |  |

Questions?

Email Us

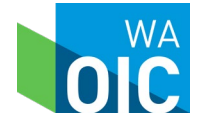

| OFFICE of the                                 |                       |              |                               |                                         |                                 | U                   | ser Acceptance     | Testing (UAT        | ) Environment  |
|-----------------------------------------------|-----------------------|--------------|-------------------------------|-----------------------------------------|---------------------------------|---------------------|--------------------|---------------------|----------------|
| UNSURANCE<br>COMMISSIONER<br>WASHINGTON STATE |                       |              |                               |                                         |                                 |                     |                    | Jennifer K          | Kreitler 😫     |
| Filings                                       | Netw                  | ork Acce     | ss Filing                     | <b>S</b> (Filings will display for 1 ye | ar after the filing is closed)  |                     |                    | + Show              | v Closed Filin |
| Reports                                       |                       |              |                               |                                         |                                 |                     |                    |                     |                |
| Secondary Users                               | Filing #↓ <sup></sup> | Status ↑J    | Carrier 11<br>Response<br>Due | Type ↑.                                 | Description 1                   | Carrier<br>Reviewer | î↓ Open ↑.<br>Date | ↓ Closed ↑↓<br>Date | Disposition    |
|                                               |                       | All 🗸        |                               | All 🗸                                   | Filter Description              | All                 | •                  |                     | All            |
| PREMERA BLUE CROSS                            | 1740199               | Not Received |                               | Alternate Access Delivery Req           | ED 1 - Dialysis                 |                     | 10/14/2024         |                     |                |
| WAOIC 204                                     | 1740196               | Not Received |                               | Alternate Access Delivery Req           | ED 1 - Colon & Rectal Surgery   |                     | 10/14/2024         |                     |                |
| NAIC 47570                                    | 1740192               | Not Received |                               | Alternate Access Delivery Req           | ED 1 - BHASO/Mobile Crisis R    |                     | 10/14/2024         |                     |                |
| Health Care Service Contractor                | 1740186               | Not Received |                               | Alternate Access Delivery Req           | ED 1 - Oral and Maxillofacial S |                     | 10/14/2024         |                     |                |
| Company Contact Edit                          | 1739265               | Received     |                               | Provider Network Form A                 | September 2024                  |                     | 09/27/2024         |                     |                |
| Jennifer Kreitler                             | 1734221               | Received     |                               | Access Plan                             | Heritage Prime LG               |                     | 07/23/2024         |                     |                |
| jenniferk@oic.wa.gov                          | 1734220               | Received     |                               | Access Plan                             | Heritage LG                     |                     | 07/23/2024         |                     |                |
|                                               | 1714675               | Referred     |                               | Alternate Access Delivery Req           | Oral and Maxillofacial Surgery  |                     | 11/03/2023         |                     |                |

Questions? Email Us

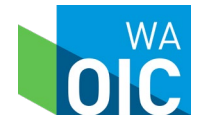

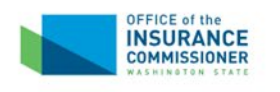

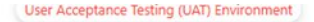

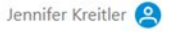

#### Link a Company Account

Please enter your OIC User ID and Activation Code to link your Network Access account with your Secure Access Washington (SAW) account. If you do not have a Network Access account, email us.

|   | - | -      | -  |      |  |
|---|---|--------|----|------|--|
|   | 5 | $\rho$ | e. | <br> |  |
| ~ | ~ | ~      |    | ~    |  |

#### Activation Code \*

Link Accoun

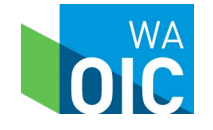

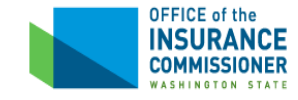

Dear Jennifer Kreitler,

You are now registered to submit Network Access Reports and Filings for PREMERA BLUE CROSS HMO (WAOIC #501483) through the Office of Insurance Commissioner's System for Provider Network Reports and Response.

User ID: NET501483 Activation Code: M68ep3q99B

Navigate to <u>Provider Network Reporting</u> and use the User ID and Activation Code above to link your Network Access account with your Secure Access Washington (SAW) account.

Please email us at <u>OICNetworkAccessUAT@oic.wa.gov</u> if you have questions or need help.

Provider Network Oversight Program

Protecting Insurance Consumers www.insurance.wa.gov | twitter.com/WA OIC | WAOIC Blog | email/text alerts

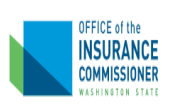

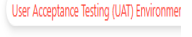

Jennifer Kreitler 🙎

#### Link a Company Account

Please enter your OIC User ID and Activation Code to link your Network Access account with your Secure Access Washington (SAW) account. If you do not have a Network Access account, email us.

| User ID * |  |
|-----------|--|
| NET501483 |  |

Activation Code \*

M68ep3q99B

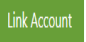

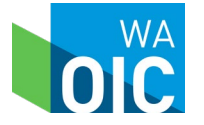

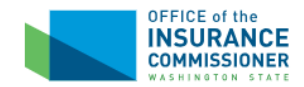

User Acceptance Testing (UAT) Environment

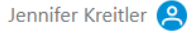

#### **Provider Network Reporting Accounts**

| Company                | 1£ | WAOIC # | Ţ | NAIC # | User ID   | Primary User | î. |
|------------------------|----|---------|---|--------|-----------|--------------|----|
| PREMERA BLUE CROSS     |    | 204     |   | 47570  | NET204    | Yes          |    |
| PREMERA BLUE CROSS HMO |    | 501483  |   | 17268  | NET501483 | Yes          |    |

#### Link a Company Account

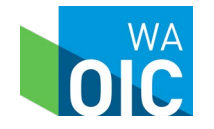

## Three or more Carrier Filer

#### Pathway 1

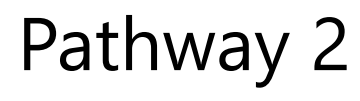

DEFICE of th

INSURANCE

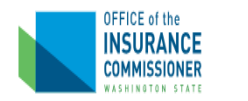

#### Provider Network Reporting Accounts

| Company †              | WAOIC # | NAIC # | User ID 1↓ | Primary User |
|------------------------|---------|--------|------------|--------------|
| PREMERA BLUE CROSS     | 204     | 47570  | NET204     | Yes          |
| PREMERA BLUE CROSS HMO | 501483  | 17268  | NET501483  | Yes          |

Link a Company Accoun

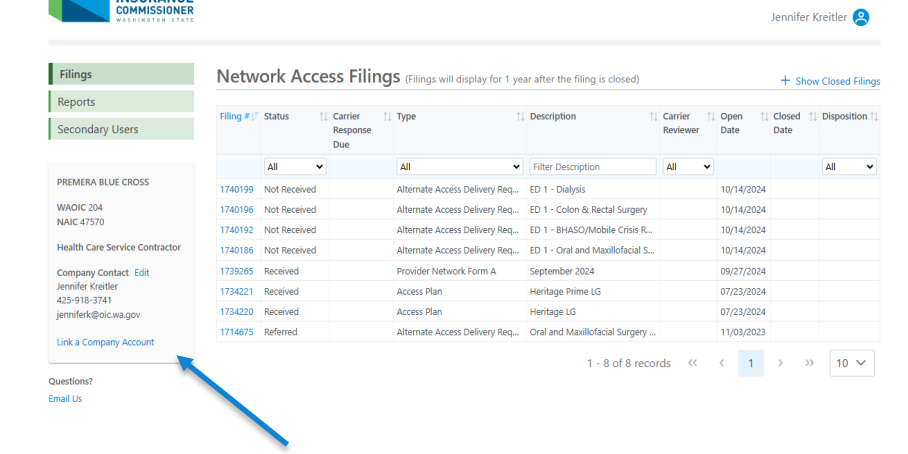

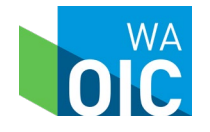

User Acceptance Testing (UAT) Environment

### Three or more Carrier Filer

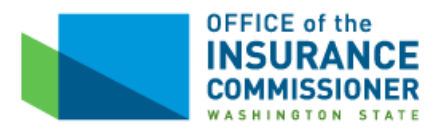

Dear Jennifer Kreitler,

You are now registered to submit Network Access Reports and Filings for LIFEWISE HEALTH PLAN OF WASHINGTON (WAOIC #170257) through the Office of Insurance Commissioner's System for Provider Network Reports and Response.

#### User ID: NET170257 Activation Code: Drh48D4g34

Navigate to <u>Provider Network Reporting</u> and use the User ID and Activation Code above to link your Network Access account with your Secure Access Washington (SAW) account.

Please email us at <u>OICNetworkAccessUAT@oic.wa.gov</u> if you have questions or need help.

#### Provider Network Oversight Program

Protecting Insurance Consumers www.insurance.wa.gov | twitter.com/WA\_OIC | WAOIC Blog | email/text alerts

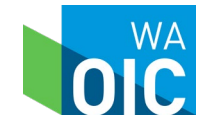

User Acceptance Testing (UAT) Environment

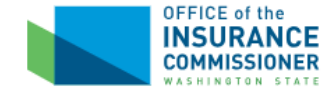

Jennifer Kreitler 😫

#### **Provider Network Reporting Accounts**

|   | Company 1                          | WAOIC # | NAIC # ↑↓ | User ID   | Primary User | ↑↓ |
|---|------------------------------------|---------|-----------|-----------|--------------|----|
| + | LIFEWISE HEALTH PLAN OF WASHINGTON | 170257  | 52633     | NET170257 | Yes          |    |
|   | PREMERA BLUE CROSS                 | 204     | 47570     | NET204    | Yes          |    |
|   | PREMERA BLUE CROSS HMO             | 501483  | 17268     | NET501483 | Yes          |    |

Link a Company Account

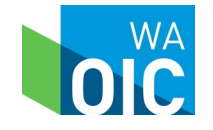

# Why Link Accounts?

Filing # JF Status

↑↓ Carrier

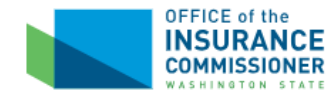

User Acceptance Testing (UAT) Environment

Jennifer Kreitler 😫

#### Filings

Network Access Filings (Filings will display for 1 year after the filing is closed)

î↓ Type

+ Show Closed Filings

Closed 1 Disposition 1

Reports

Secondary Users

| PREMER | A BLUE | CROSS |
|--------|--------|-------|
|        |        |       |

WAOIC 204 NAIC 47570

Health Care Service Contractor

Company Contact Edit Elizabeth Walker 425-918-3741 devidentity@oic.wa.gov

Switch to a Different Company Link a Company Account

Date Response Reviewer Date Due All ~ All ~ Filter Description All ¥ All 1740199 Not Received Alternate Access Delivery Reg... ED 1 - Dialysis 10/14/2024 1740196 Not Received Alternate Access Delivery Reg... ED 1 - Colon & Rectal Surgery 10/14/2024 Alternate Access Delivery Req... ED 1 - BHASO/Mobile Crisis R... 1740192 Not Received 10/14/2024 1740186 Not Received Alternate Access Delivery Reg... ED 1 - Oral and Maxillofacial S... 10/14/2024 Provider Network Form A 1739265 Received September 2024 09/27/2024 1734221 Received Access Plan Heritage Prime LG 07/23/2024 1734220 Received Access Plan Heritage LG 07/23/2024 Oral and Maxillofacial Surgery ... 1714675 Referred Alternate Access Delivery Reg... 11/03/2023 1710617 Assigned 12/01/2024 Access Plan Heritage Large Group Elizabeth Walker 11/19/2024

1 Description

1. Carrier

1 - 9 of 9 records 🛛 <

↑↓ Open

Questions?

Email Us

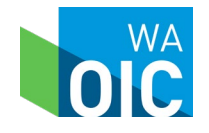

>>

10 ~

### Navigating the System Filings

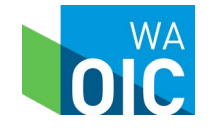

System for Provider Network Review and Responses

# Filings Dashboard

#### Navigating "Filings"

| Filings                           | Netw                   | ork Acce     | ess Filir       | IGS (Filings will display for 1 ye | ar after the filing is closed)  |           |            | + Shov      | v Closed Fili |
|-----------------------------------|------------------------|--------------|-----------------|------------------------------------|---------------------------------|-----------|------------|-------------|---------------|
| Reports                           | Filing #↓ <sup>#</sup> | Status       | 1 Carrier       | †↓ Type ↑                          | Description                     | Carrier 1 | Open î.    | ↓ Closed ↑↓ | Disposition   |
| Secondary Users                   |                        |              | Response<br>Due |                                    |                                 | Reviewer  | Date       | Date        |               |
|                                   |                        | All 🗸        |                 | All 🗸                              | Filter Description              | All 🗸     |            |             | All           |
| PREMERA BLUE CROSS                | 1740199                | Not Received |                 | Alternate Access Delivery Req      | ED 1 - Dialysis                 |           | 10/14/2024 |             |               |
| WAOIC 204                         | 1740196                | Not Received |                 | Alternate Access Delivery Req      | ED 1 - Colon & Rectal Surgery   |           | 10/14/2024 |             |               |
| NAIC 47570                        | 1740192                | Not Received |                 | Alternate Access Delivery Req      | ED 1 - BHASO/Mobile Crisis R    |           | 10/14/2024 |             |               |
| Health Care Service Contractor    | 1740186                | Not Received |                 | Alternate Access Delivery Req      | ED 1 - Oral and Maxillofacial S |           | 10/14/2024 |             |               |
| Company Contact Edit              | 1739265                | Received     |                 | Provider Network Form A            | September 2024                  |           | 09/27/2024 |             |               |
| Jennifer Kreitler<br>425-918-3741 | 1734221                | Received     |                 | Access Plan                        | Heritage Prime LG               |           | 07/23/2024 |             |               |
| jenniferk@oic.wa.gov              | 1734220                | Received     |                 | Access Plan                        | Heritage LG                     |           | 07/23/2024 |             |               |
|                                   | 1714675                | Referred     |                 | Alternate Access Delivery Req      | Oral and Maxillofacial Surgery  |           | 11/03/2023 |             |               |

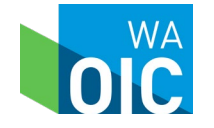

# Filing Dashboard

#### November 21, 2024, "Export to Excel" function available

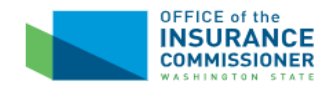

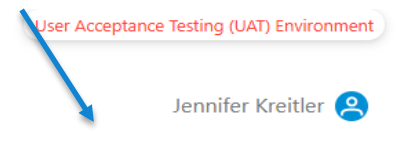

| _                              | TTC UV      |              | C33 T IIII | 195 (Finings win display for 1 | year arter the hing is closed)  | Expo              | ort to Excel | + Show   | Closed Filing |
|--------------------------------|-------------|--------------|------------|--------------------------------|---------------------------------|-------------------|--------------|----------|---------------|
| Reports                        | Filing # [7 | Status 1     | Carrier 1  | Type                           | Description                     | Carrier 1         | Open îl      | Closed 1 | Disposition 1 |
| Secondary Users                | , ining     | Status 14    | Response   | iype is                        | beschpiton                      | Reviewer          | Date         | Date     | Disposition   |
|                                |             | All 🗸        |            | All                            | Filter Description              | All 🗸             |              |          | All 🗸         |
| PREMERA BLUE CROSS             | 1740199     | Not Received |            | Alternate Access Delivery Req  | ED 1 - Dialysis                 |                   | 10/14/2024   |          |               |
| WAOIC 204                      | 1740196     | Not Received |            | Alternate Access Delivery Req  | ED 1 - Colon & Rectal Surgery   |                   | 10/14/2024   |          |               |
| NAIC 47570                     | 1740192     | Not Received |            | Alternate Access Delivery Req  | ED 1 - BHASO/Mobile Crisis R    |                   | 10/14/2024   |          |               |
| Health Care Service Contractor | 1740186     | Not Received |            | Alternate Access Delivery Req  | ED 1 - Oral and Maxillofacial S |                   | 10/14/2024   |          |               |
| Company Contact Edit           | 1739265     | Received     |            | Provider Network Form A        | September 2024                  |                   | 09/27/2024   |          |               |
| Elizabeth Walker               | 1734221     | Received     |            | Access Plan                    | Heritage Prime LG               |                   | 07/23/2024   |          |               |
| devidentity@oic.wa.gov         | 1734220     | Received     |            | Access Plan                    | Heritage LG                     | Elizabeth Walker  | 07/23/2024   |          |               |
|                                | 1714675     | Referred     |            | Alternate Access Delivery Req  | Oral and Maxillofacial Surgery  | Fred T Flintstone | 11/03/2023   |          |               |
| Link a Company Account         | 1710617     | Assigned     | 12/01/2024 | Access Plan                    | Heritage Large Group            | Elizabeth Walker  | 11/19/2024   |          |               |

#### Questions?

Email Us

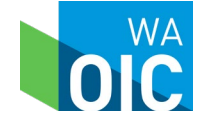

# Filings Dashboard

#### View of open and closed filings

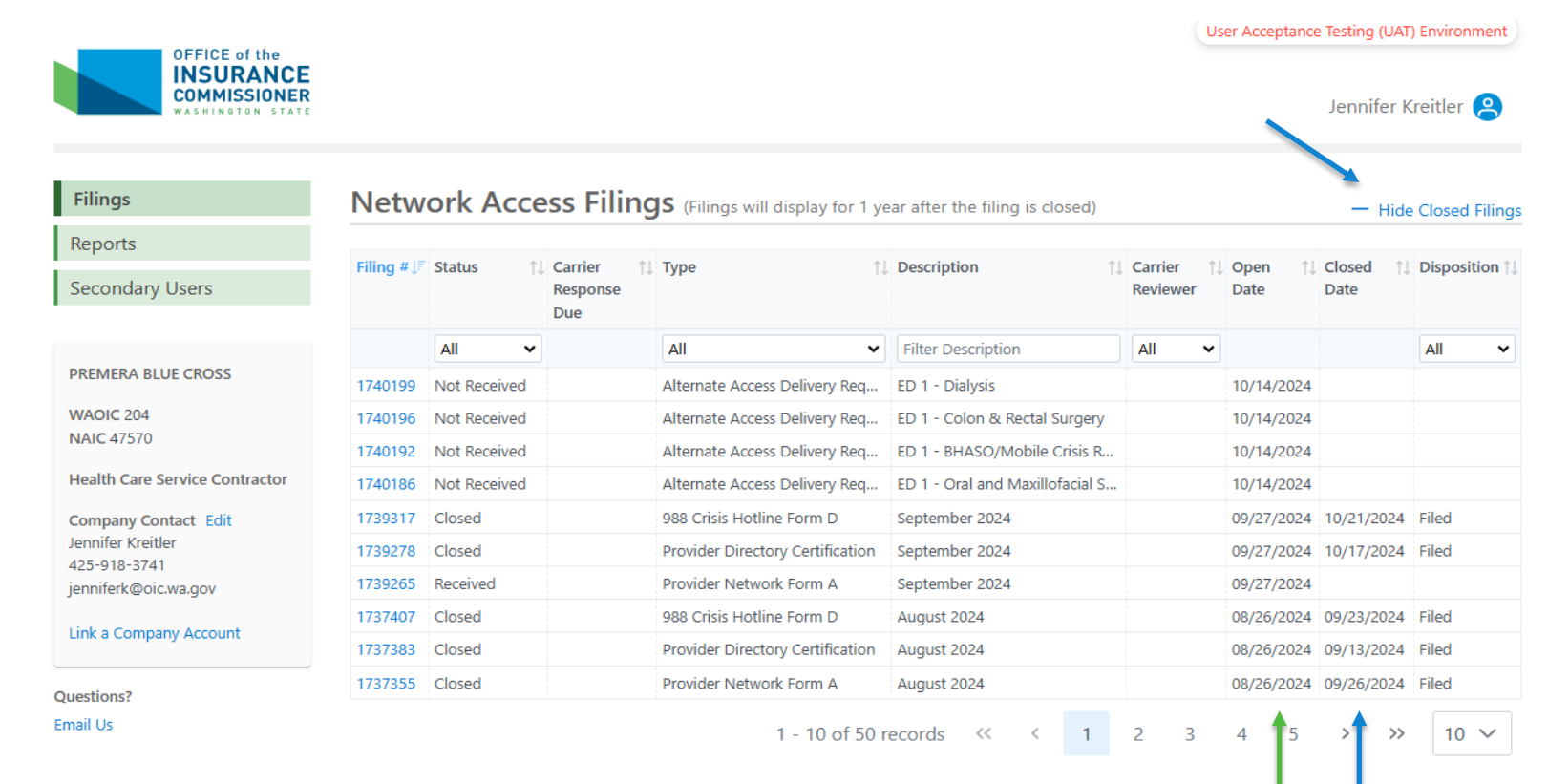

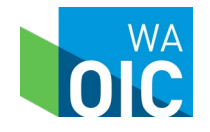

# **Filings Dashboard**

#### Using filters to find a filing:

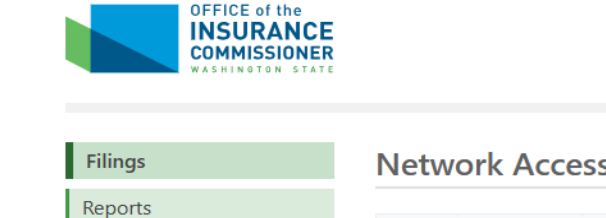

Secondary Users

**WAOIC 204** 

NAIC 47570

Jennifer Kreitler

jenniferk@oic.wa.gov

425-918-3741

Questions? Email Us

Network Access Filings (Filings will display for 1 year after the filing is closed)

Filing # JF Status 1↓ Carrier 1↓ Type ↑↓ Description ↑⊥ Carrier 1↓ Open 1↓ Closed ↑↓ Disposition ↑↓ Response Reviewer Date Date Due All All All All ¥ Filter Description ~ PREMERA BLUE CROSS 1740199 Not Received Alternate Access Delivery Req... ED 1 - Dialysis 10/14/2024 Not Received ED 1 - Colon & Rectal Surgery 10/14/2024 1740196 Alternate Access Delivery Reg... 1740192 Not Received Alternate Access Delivery Reg... ED 1 - BHASO/Mobile Crisis R... 10/14/2024 Health Care Service Contractor ED 1 - Oral and Maxillofacial S... 1740186 Not Received Alternate Access Delivery Req... 10/14/2024 Company Contact Edit 1739317 Closed 988 Crisis Hotline Form D September 2024 09/27/2024 10/21/2024 Filed 1739278 Closed Provider Directory Certification September 2024 09/27/2024 10/17/2024 Filed 1739265 Received Provider Network Form A September 2024 09/27/2024 1737407 Closed 988 Crisis Hotline Form D August 2024 08/26/2024 09/23/2024 Filed Link a Company Account 1737383 Closed Provider Directory Certification August 2024 08/26/2024 09/13/2024 Filed 1737355 Closed Provider Network Form A August 2024 08/26/2024 09/26/2024 Filed 1 - 10 of 50 records </ 1 2 3 4 5 >> 10 🗸 >

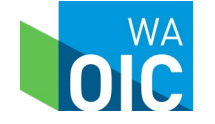

User Acceptance Testing (UAT) Environment

Jennifer Kreitler 😫

Hide Closed Filings

# Filing Dashboard

### Select filing number:

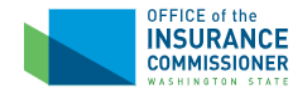

User Acceptance Testing (UAT) Environment

Jennifer Kreitler 🙎

| Filings                        | Netw      | ork Acc  | es | s Filings (F               | ilings will display for | r 1 | year after the filing is closed | )          |               |    |                 | — Hid             | e Closed Filing |
|--------------------------------|-----------|----------|----|----------------------------|-------------------------|-----|---------------------------------|------------|---------------|----|-----------------|-------------------|-----------------|
| Reports                        |           |          |    |                            |                         |     |                                 |            |               |    |                 |                   |                 |
| Secondary Users                | Filing #↓ | Status   | ↑↓ | Carrier 11<br>Response Due | Туре ↑                  | 1   | Description 1                   | Car<br>Rev | rier<br>iewer | î↓ | Open ↑↓<br>Date | Closed ↑↓<br>Date | Disposition 1   |
|                                |           | All      | ~  |                            | Access Plan             |     | Filter Description              | All        |               | •  |                 |                   | All 🗸           |
| PREMERA BLUE CROSS             | 1734221   | Received |    |                            | Access Plan             | ł   | Heritage Prime LG               |            |               |    | 07/23/2024      |                   |                 |
|                                | 1734220   | Received |    |                            | Access Plan             | ł   | Heritage LG                     |            |               |    | 07/23/2024      |                   |                 |
| WAOIC 204<br>NAIC 47570        | 1727979   | Closed   |    |                            | Access Plan             | I   | Individual Signature            |            |               |    | 04/23/2024      | 09/04/2024        | Filed           |
|                                | 1727978   | Closed   |    |                            | Access Plan             | ł   | Heritage Signature and Dental   |            |               |    | 04/23/2024      | 09/04/2024        | Filed           |
| Health Care Service Contractor | 1727973   | Closed   |    |                            | Access Plan             | I   | Heritage and Dental Choice      |            |               |    | 04/23/2024      | 09/04/2024        | Filed           |
| Company Contact Edit           | 1727972   | Closed   |    |                            | Access Plan             | ł   | Heritage                        |            |               |    | 04/23/2024      | 09/04/2024        | Filed           |
| 425-918-3741                   | 1710618   | Closed   |    |                            | Access Plan             | I   | Heritage Prime Large Group      |            |               |    | 08/22/2023      | 04/15/2024        | Filed           |
| jenniferk@oic.wa.gov           | 1710617   | Assigned |    | 12/01/2024                 | Access Plan             | I   | Heritage Large Group            |            |               |    | 11/19/2024      |                   |                 |
| Link a Company Account         | 1         |          |    |                            |                         |     | 1 - 8 of 8 i                    | reco       | rds           | << | < 1             | > >>              | 10 🗸            |

#### Questions? Email Us

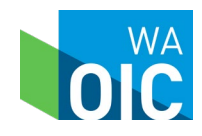

# Navigating a Filing

- Provider Network Correspondence (upper left)
  - Status
  - OIC Analyst
  - Response Due By
  - Carrier Reviewer carrier populates field
    - OIC Analyst cannot see this information
- Card (upper right) with key filing details
- Objection and Response Letters (middle)
  - Review objection letter from OIC
  - **Upload** response letter by carrier
- Network Access Reports Assigned to Review (bottom)
  - Links to network access reports to upload revised network access report(s)

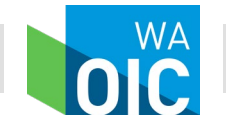

# Filing #1710617

| OFFICE of the                                             |                   |                                 |                   |                              | User Accepta | nce Testing (UAT) Environment |
|-----------------------------------------------------------|-------------------|---------------------------------|-------------------|------------------------------|--------------|-------------------------------|
| INSURANCE<br>COMMISSIONER<br>WASHINGTON STATE             |                   |                                 |                   |                              |              | Jennifer Kreitler 😫           |
| Filings                                                   | Provider Net      | work Correspondence             |                   |                              |              |                               |
| Reports                                                   | Status            | OIC Analyst                     | ſ                 | Filing #                     | Туре         | Open                          |
| Secondary Users                                           | Assigned          | Stephanie Walker                |                   | 1710617                      | Access Plan  | 11/19/2024                    |
|                                                           | Response Due By   | Carrier Reviewer                |                   | Description<br>Heritage Larg | e Group      |                               |
| PREMERA BLUE CROSS                                        | 12/01/2024        | Assign a Reviewer               |                   |                              |              |                               |
| WAOIC 204<br>NAIC 47570                                   | Objection and     | Response Letters                |                   |                              |              |                               |
| Health Care Service Contractor                            | Date Uploaded     | ↓ <sup>F</sup> File Name        | Document Type     |                              |              |                               |
| Company Contact Edit<br>Jennifer Kreitler<br>425-918-3741 | 11/19/2024        | OIC LETTER TO PBC 11192024.DOCX | LETTER TO COMPANY |                              |              |                               |
| jenniferk@oic.wa.gov                                      | Upload a PDF file | e ()                            |                   |                              |              |                               |
| Link a Company Account                                    |                   | + Choose                        | e File 🗘 Upload   | d File                       |              |                               |
| uestions?                                                 |                   |                                 |                   |                              |              |                               |
| man os                                                    |                   | $(\uparrow)$                    |                   |                              |              |                               |
|                                                           |                   | Drag & drop your file here.     |                   |                              |              |                               |

#### Network Access Reports Assigned to Review

| Plan Year 👘 | Due Date   | Reports to be Submitted                   | Counties Affected | Attachments îl   | Last Uploaded Date | î↓ |
|-------------|------------|-------------------------------------------|-------------------|------------------|--------------------|----|
| 2024        | 08/31/2023 | Heritage Large Group - Access Plan        |                   | 1 Uploaded Files | 08/29/2023         |    |
| 2024        | 08/31/2023 | Heritage Large Group - Geo Network Report |                   | 1 Uploaded Files | 08/29/2023         |    |

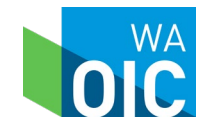

# Filing #1710617

| OFFICE of the                                 |                  |                                         |                   |                               | User Acceptan | ce Testing (UAT) Environment |
|-----------------------------------------------|------------------|-----------------------------------------|-------------------|-------------------------------|---------------|------------------------------|
| INSURANCE<br>COMMISSIONER<br>WASHINGTON STATE |                  |                                         |                   |                               |               | Jennifer Kreitler 🔗          |
| Filings                                       | Provider Ne      | twork Correspondence                    |                   |                               |               |                              |
| Reports                                       | Status           | OIC Analyst                             |                   | Filing #                      | Туре          | Open                         |
| Secondary Users                               | Assigned         | Stephanie Walker                        |                   | 1710617                       | Access Plan   | 11/19/2024                   |
|                                               | Response Due By  | Carrier Reviewer                        |                   | Description<br>Heritage Large | Group         |                              |
| PREMERA BLUE CROSS                            | 12/01/2024       | Assign a Reviewer                       | l.                |                               | ·             |                              |
| NAOIC 204<br>NAIC 47570                       | Objection and    | Response Letters                        |                   |                               |               |                              |
| Health Care Service Contractor                | Date Uploaded    | ↓ <sup>F</sup> File Name                | Document Type     |                               |               |                              |
| Company Contact Edit                          | 11/19/2024       | PBC RESPONSE LETTER TO OIC 11192024.PDF | COMPANY RESPONSE  |                               |               |                              |
| ennifer Kreitler<br>25-918-3741               | 11/19/2024       | OIC LETTER TO PBC 11192024.DOCX         | LETTER TO COMPANY | (                             |               |                              |
| enniferk@oic.wa.gov                           |                  |                                         |                   |                               |               |                              |
| ink a Company Account                         | Upload a PDF fil | e 🛈                                     |                   |                               |               |                              |
| instions?                                     |                  |                                         | . ↑ .Ul           | d cite                        |               |                              |
| nail Us                                       |                  |                                         | e Upioa           |                               |               |                              |
|                                               |                  | 0                                       |                   |                               |               |                              |
|                                               |                  | (个)                                     |                   |                               |               |                              |
|                                               |                  | Drag & drop your file here.             |                   |                               |               |                              |

#### Network Access Reports Assigned to Review

| Plan Year 1, | Due Date   | Reports to be Submitted $\uparrow\downarrow$ | Counties Affected | Attachments î↓   | Last Uploaded Date $\qquad \uparrow \downarrow$ |
|--------------|------------|----------------------------------------------|-------------------|------------------|-------------------------------------------------|
| 2024         | 08/31/2023 | Heritage Large Group - Access Plan           |                   | 1 Uploaded Files | 08/29/2023                                      |
| 2024         | 08/31/2023 | Heritage Large Group - Geo Network Report    |                   | 1 Uploaded Files | 08/29/2023                                      |

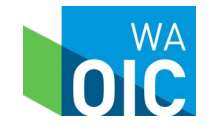

### **Reports Documents Upload**

| OFFICE of the                                                                     |                                                                                                    | User Acceptance Testing (UAT) Environmen |
|-----------------------------------------------------------------------------------|----------------------------------------------------------------------------------------------------|------------------------------------------|
| INSURANCE<br>COMMISSIONER<br>WASHINGTON STATE                                     |                                                                                                    | Jennifer Kreitler 😫                      |
| Filings<br>Reports<br>Secondary Users                                             | Heritage Large Group - Access Plan<br>Documents Uploaded for Plan Year 2024<br>08/29/2023 (Visible to Public) |                                          |
| PREMERA BLUE CROSS                                                                | Upload a file 🛈                                                                                               |                                          |
| WAOIC 204<br>NAIC 47570<br>Health Care Service Contractor                         | + Choose File                                                                                                 |                                          |
| Company Contact Edit<br>Jennifer Kreitler<br>425-918-3741<br>jenniferk@oic.wa.gov | Drag & drop your file here.                                                                                   | <                                        |
| Link a Company Account Questions?                                                 |                                                                                                    |                                          |
| Email Us                                                                          |                                                                                                    |                                          |

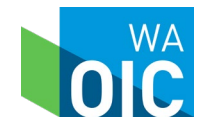

# Filing #1710617

| OFFICE of the                                             |                                       | User Acceptance Testing (UAT) Environment |
|-----------------------------------------------------------|---------------------------------------|-------------------------------------------|
| INSURANCE<br>COMMISSIONER<br>WASHINGTON STATE             |                                       | Jennifer Kreitler 😩                       |
| Filings                                                   | Heritage Large Group - Access Plan    |                                           |
| Reports                                                   | Documents Uploaded for Plan Year 2024 |                                           |
| Secondary Users                                           | 11/19/2024 (Visible to Public)        |                                           |
| PREMERA BLUE CROSS<br>WAOIC 204<br>NAIC 47570             | Upload a file ①                       |                                           |
| Health Care Service Contractor                            | + Choose File 🗘 Upload File           |                                           |
| Jennifer Kreitler<br>425-918-3741<br>jenniferk@oic.wa.gov | Drag & drop your file here.           |                                           |
| Link a Company Account                                    | Drug et drop your nic nerer           |                                           |
| Questions?<br>Email Us                                    |                                       |                                           |

Copyright © 2024 - Washington State Office of the Insurance Commissioner

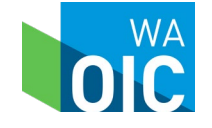

# Filing #1710617

| OFFICE of the                                  |              |                                            |                                 |              |                 |             | User Acceptance Testing (UAT) Envir |                       |    |  |
|------------------------------------------------|--------------|--------------------------------------------|---------------------------------|--------------|-----------------|-------------|-------------------------------------|-----------------------|----|--|
| INSURANCE<br>COMMISSIONER<br>WASHINGTON STATE  |              |                                            |                                 |              |                 |             |                                     | Jennifer Kreitler     | 8  |  |
| Filings                                        | Provide      | er Netwo                                   | ork Correspondenc               | e            |                 |             |                                     |                       |    |  |
| Reports                                        | Status       |                                            | OIC Analyst                     |              | Filin           | j #         | Туре                                | Open                  |    |  |
| Secondary Users                                | Assigned     |                                            | Stephanie Walker                |              | 1710            | 617         | Access Plan                         | 11/19/2024            |    |  |
|                                                | Response D   | Due Bv                                     | Carrier Reviewer                |              | Desc            | ription     | roup                                |                       |    |  |
| PREMERA BLUE CROSS                             | 12/01/2024   | -                                          | Assign a Reviewer               |              |                 | age targe o | loop                                |                       |    |  |
| WAOIC 204<br>NAIC 47570                        | Objectio     | on and Re                                  | sponse Letters                  |              |                 |             |                                     |                       |    |  |
| Health Care Service Contractor                 | Date Uploade | ed ↓ Fil                                   | e Name                          | Docume       | ent Type        |             |                                     |                       |    |  |
| Company Contact Edit                           | 11/19/2024   | PB                                         | C RESPONSE LETTER TO OIC 11192  | 24.PDF COMPA | NY RESPONSE     |             |                                     |                       |    |  |
| Jennifer Kreitler                              | 11/19/2024   | 11/19/2024 OIC LETTER TO PBC 11192024.DOCX |                                 |              | TO COMPANY      |             |                                     |                       |    |  |
| jenniferk@oic.wa.gov<br>Link a Company Account | Upload a     | PDF file 🕕                                 |                                 |              |                 |             |                                     |                       |    |  |
| uestions?<br>mail Us                           |              |                                            | + Cho                           | oose File    |                 | 2           |                                     |                       |    |  |
|                                                |              |                                            | Drag & drop your file her       | e.           |                 |             |                                     |                       |    |  |
|                                                | Network      | K Access R                                 | Reports Assigned to F           | eview        | untice Affected | 1 AH        | ļ                                   | * Least Unleaded Date | ¢1 |  |
|                                                | 2024         | 08/31/2023                                 | Heritage Large Group - Access F | lan          | Incles Affected | 1↓ Atta     | ploaded Files                       | 11/19/2024            | [↓ |  |
|                                                | 2024         | 08/31/2023                                 | Heritage Large Group - Geo Ne   | work Report  |                 | 10          | ploaded Files                       | 08/29/2023            |    |  |

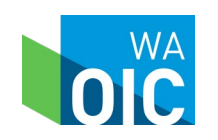

# **Email Notification**

- OIC Letter to Company
  - Email will be sent to Primary User
  - Email will be sent to Carrier Assigned Reviewer
- Response Letter to OIC
  - Email will be sent to OIC Network Access mailbox
  - Email will be sent to OIC Assigned Analyst

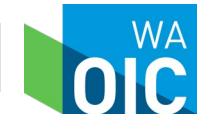

### Navigating the System Reports

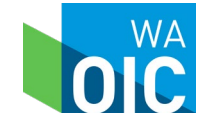

System for Provider Network Review and Responses

# **Reports Dashboard**

| COMMISSIONER<br>WASHINGTON STATE |            |                                             |                              |                                  |             | Jennifer Kreitl       |
|----------------------------------|------------|---------------------------------------------|------------------------------|----------------------------------|-------------|-----------------------|
| Filings                          | Netwo      | rk Access Reports by Pl                     | an Year                      |                                  | 1           |                       |
| Reports                          | Plan Year  | 2024  Reports will display for 1 year       | r after the filing is closed | or the report is due             | t i         |                       |
| Secondary Users                  | Due Date   | ↓F Reports to be Submitted                  | Counties Affected            | $\uparrow\downarrow$ Attachments | ↑↓ Filing # | 1↓ Last Uploaded Date |
|                                  |            | access plan                                 |                              |                                  | All         | ~                     |
| PREMERA BLUE CROSS               | 04/18/2024 | ECP Access Plan - AADR                      |                              | 0 Uploaded Files                 | 1727099     |                       |
| WADIC 204                        | 04/15/2024 | MultiCare Health Systems Access Plan - A    |                              | 0 Uploaded Files                 | 1726984     |                       |
| NAIC 47570                       | 11/16/2023 | Dialysis Access Plan - AADR                 |                              | 1 Uploaded Files                 | 1715769     | 11/08/2023            |
| Health Care Service Contractor   | 11/16/2023 | Colon & Rectal Surgery Access Plan - AADF   | र                            | 1 Uploaded Files                 | 1715775     | 11/08/2023            |
|                                  | 11/15/2023 | Oral and Maxillofacial Surgery Access Plan. |                              | 1 Uploaded Files                 | 1714675     | 11/08/2023            |
| Jennifer Kreitler                | 11/13/2023 | BHASO/Mobile Crisis Response Access Pla.    |                              | 1 Uploaded Files                 | 1714663     | 11/08/2023            |
| 425-918-3741                     | 08/31/2023 | Heritage Large Group - Access Plan          |                              | 1 Uploaded Files                 | 1710617     | 08/29/2023            |
| jenniferk@oic.wa.gov             | 08/31/2023 | Heritage Prime Large Group - Access Plan    |                              | 1 Uploaded Files                 | 1710618     | 08/29/2023            |
| Link a Company Account           | 08/22/2023 | Hospital - Access Plan AADR                 |                              | 4 Uploaded Files                 | 1710349     | 10/16/2023            |

Email Us

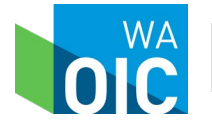

### **Reports Documents Upload**

OFFICE of the INSURANCE COMMISSIONER

ASHINGTON STATE

#### User Acceptance Testing (UAT) Environment

Jennifer Kreitler 🙎

| Filings                                                                           | Hospital - Form C AADR                                     |
|-----------------------------------------------------------------------------------|------------------------------------------------------------|
| Reports                                                                           | Documents Uploaded for Plan Year 2024                      |
| Secondary Users                                                                   | 11/22/2023 (Visible to Public)<br>10/09/2023<br>09/12/2023 |
| WAOIC 204<br>NAIC 47570<br>Health Care Service Contractor                         | 08/18/2023                                                 |
| Company Contact Edit<br>Jennifer Kreitler<br>425-918-3741<br>jenniferk@oic.wa.gov |                                                            |
| Link a Company Account                                                            |                                                            |
| Questions?<br>Email Us                                                            |                                                            |

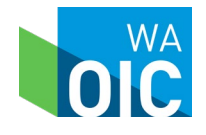

# Navigating the System

Adding and Maintaining Secondary Users

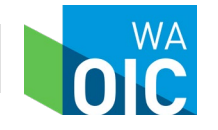

System for Provider Network Review and Responses

## Secondary User Dashboard

| OFFICE of the                                                                                                    |                        |                    |                         |                  |           | Us             | er Acceptance | e Testing (UAT) | Environment  |
|----------------------------------------------------------------------------------------------------|------------------------|--------------------|-------------------------|------------------|-----------|----------------|---------------|-----------------|--------------|
| INSURANCE<br>COMMISSIONER<br>WASHINGTON STATE                                                                                                    |                        |                    |                         |                  |           |                |               | Jennifer Kr     | eitler 😫     |
| Filings                                                                                                    | Secondary Us           | ers                |                         |                  |           |                |               | + Add Se        | condary User |
| Reports                                                                                                    | As the primary contact | , it is your respo | nsibility to maintain s | secondary users. |           |                |               |                 |              |
| Secondary Users                                                                                                    | Name                   | 1a                 | Email                   |                  | 〕↓ Status | 1↓ User ID     | †↓ Link       | ed with SAW     | †↓           |
|                                                                                                    | Filter Name            |                    | Filter Email            |                  | All       | ✓ All          | ✓ AII         |                 | ~            |
| PREMERA BLUE CROSS<br>WAOIC 204<br>NAIC 47570<br>Health Care Service Contractor<br>Company Contact Edit<br>Jennifer Kreitler<br>425-918-3741<br>jenniferk@oic.wa.gov<br>Link a Company Account | No records found       |                    |                         |                  | 0 - 0     | 0 of 0 records | ~~ <          | > >>            | 10 ~         |
| Questions?                                                                                                    |                        |                    |                         |                  |           |                |               |                 |              |

Email Us

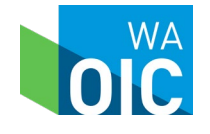

## Adding Secondary Users

| OFFICE of the                                                                                                    |                                             |                          |             | User Acceptance Testing (UAT) Environment |
|----------------------------------------------------------------------------------------------------|---------------------------------------------|--------------------------|-------------|-------------------------------------------|
| INSURANCE<br>COMMISSIONER<br>WASHINGTON STATE                                                                                                    |                                             |                          | •           | Jennifer Kreitler 😩                       |
| Filings<br>Reports                                                                                                    | Add Secondary User                          | actorick (*)             |             |                                           |
| Secondary Users                                                                                                    | Email Address *                             | Confirm Email Add        | ress *      |                                           |
| PREMERA BLUE CROSS<br>WAOIC 204<br>NAIC 47570<br>Health Care Service Contractor<br>Company Contact Edit<br>Jennifer Kreitler<br>425-918-3741<br>jenniferk@oic.wa.gov<br>Link a Company Account | First Name *<br>Add New User and Send Email | Middle Initial<br>Cancel | Last Name * |                                           |
| Questions?<br>Email Us                                                                                                    |                                             |                          |             |                                           |

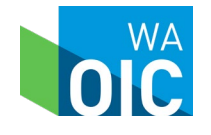

# Secondary Users

| OFFICE of the                                                                                                    |                               |                                            |           |      | User Ad  | cepta | nce Testing (UAT) Environmer |
|----------------------------------------------------------------------------------------------------|-------------------------------|--------------------------------------------|-----------|------|----------|-------|------------------------------|
| COMMISSIONER<br>WASHINGTON STATE                                                                                                    |                               |                                            |           |      |          |       | Jennifer Kreitler 🝳          |
| Filings                                                                                                    | Secondary Users               | 5                                          |           |      |          |       | + Add Secondary U            |
| Reports                                                                                                    | As the primary contact, it is | s your responsibility to maintain secondar | y users.  |      |          |       |                              |
| Secondary Users                                                                                                    | Name                          | î⊾ Email                                   | ↑↓ Status | î↓   | User ID  | î↓    | Linked with SAW              |
|                                                                                                    | Filter Name                   | Filter Email                               | All       | •    | All      | •     | All                          |
| PREMERA BLUE CROSS                                                                                                    | Flintstone, Fred T            | Fred.Flintstone@oic.wa.gov                 | Active    |      | NET204-2 |       | No                           |
| WAOIC 204<br>NAIC 47570<br>Health Care Service Contractor<br>Company Contact Edit<br>Jennifer Kreitler<br>425-918-3741<br>jenniferk@oic.wa.gov<br>Link a Company Account<br>uestions?<br>mail Us | Walker, Elizabeth             | Elizabeth.Walker@oic.wa.gov                | Active    | ecol | NET204-1 |       | No >>> 10 ~                  |

Copyright © 2024 - Washington State Office of the Insurance Commissioner

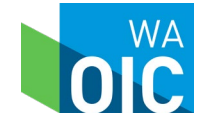

# Secondary User ID and Activation Code

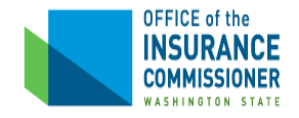

Dear Elizabeth Walker,

You are now registered to submit Network Access Reports and Filings as a secondary user for PREMERA BLUE CROSS (WAOIC #204) through the Office of Insurance Commissioner's System for Provider Network Reports and Response.

User ID: NET204-1 Activation Code: D42E3d63pd

Navigate to <u>Provider Network Reporting</u> and use the User ID and Activation Code above to link your Network Access account with your Secure Access Washington (SAW) account.

If you have questions, please contact your company's primary Network Access Contact, Jennifer Kreitler at 425-918-3741 or jenniferk@oic.wa.gov.

Protecting Insurance Consumers www.insurance.wa.gov | twitter.com/WA OIC | WAOIC Blog | email/text alerts

#### Secondary user must:

- Have a SAW account
- Link accounts

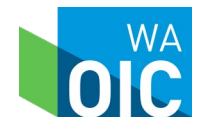

# Adding Carrier Reviewer

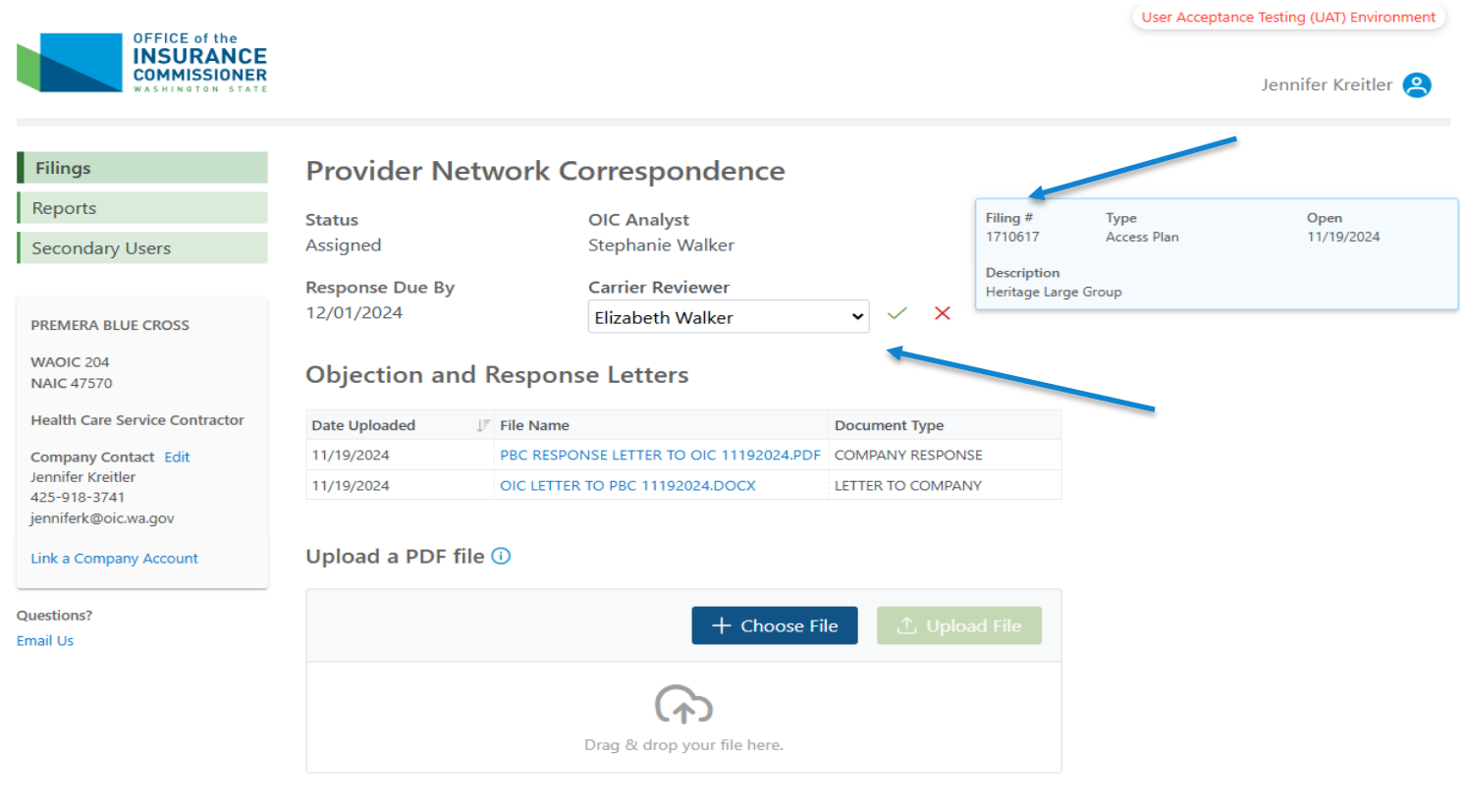

#### Network Access Reports Assigned to Review

| Plan Year 👔 | Due Date   | Reports to be Submitted 1                 | Counties Affected | Attachments      | Last Uploaded Date |
|-------------|------------|-------------------------------------------|-------------------|------------------|--------------------|
| 2024        | 08/31/2023 | Heritage Large Group - Access Plan        |                   | 2 Uploaded Files | 11/19/2024         |
| 2024        | 08/31/2023 | Heritage Large Group - Geo Network Report |                   | 1 Uploaded Files | 08/29/2023         |

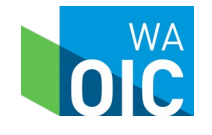

## **Deactivating Secondary Users**

|                                                                                    |                                                               |                                        |             | User Acceptance Testing (UAT) Environment |
|------------------------------------------------------------------------------------|---------------------------------------------------------------|----------------------------------------|-------------|-------------------------------------------|
| OFFICE of the<br>INSURANCE<br>COMMISSIONER<br>WASHINGTON STATE                     |                                                               |                                        |             | Jennifer Kreitler 😩                       |
| Filings                                                                            | Edit Secondary Use                                            | er                                     |             |                                           |
| Reports                                                                            | Required fields are marked wit                                | h an asterisk (*)                      |             |                                           |
| Secondary Users                                                                    | User ID<br>NET204-3                                           | <b>Linked with SAW</b><br>No           |             |                                           |
| PREMERA BLUE CROSS<br>WAOIC 204<br>NAIC 47570<br>Health Care Service Contractor    | Email Address<br>tom.smith@premera.com<br>First Name *<br>Tom | Status *<br>Inactive<br>Middle Initial | Last Name * |                                           |
| Company Contact Edit<br>Elizabeth Walker<br>425-918-3741<br>devidentity@oic.wa.gov | Save Cancel                                                   |                                        |             |                                           |

Switch to a Different Company Link a Company Account

Questions?

Email Us

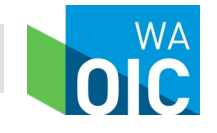

## **Deactivating Secondary Users**

| OFFICE of the                                 |                            |                                            |            |        | User     | Accept | ance Testing (UA | r) Environment |
|-----------------------------------------------|----------------------------|--------------------------------------------|------------|--------|----------|--------|------------------|----------------|
| INSURANCE<br>COMMISSIONER<br>WASHINGTON STATE |                            |                                            |            |        |          |        | Jennifer I       | Kreitler 🔗     |
| Filings                                       | Secondary Use              | rs                                         |            |        |          |        | + Add            | Secondary Us   |
| Reports                                       | As the primary contact, it | is your responsibility to maintain seconda | ary users. |        |          |        |                  |                |
| Secondary Users                               | Name                       | 1 Email                                    | ↑↓ Status  | ĵ.j    | User ID  | ĵ.     | Linked with SA   | W              |
|                                               | Filter Name                | Filter Email                               | All        | ~      | All      | ~      | All              | ~              |
| PREMERA BLUE CROSS                            | Flintstone, Fred T         | Fred.Flintstone@oic.wa.gov                 | Active     |        | NET204-2 |        | No               |                |
| WA016 204                                     | Smith, Tom J               | tom.smith@premera.com                      | Inactive   |        | NET204-3 |        | No               |                |
| NAIC 47570                                    | Walker, Elizabeth          | Elizabeth.Walker@oic.wa.gov                | Active     |        | NET204-1 |        | No               |                |
| Health Care Service Contractor                |                            |                                            | 1 - 3 of   | 3 reco | rds «    | <      | 1 > >>           | 10 🗸           |
| Company Contact Edit                          |                            |                                            |            |        |          |        |                  |                |
| 425-918-3741                                  |                            |                                            |            |        |          |        |                  |                |
| devidentity@oic.wa.gov                        |                            |                                            |            |        |          |        |                  |                |
| Switch to a Different Company                 |                            |                                            |            |        |          |        |                  |                |
| Link a Company Account                        |                            |                                            |            |        |          |        |                  |                |

Copyright © 2024 - Washington State Office of the Insurance Commissioner

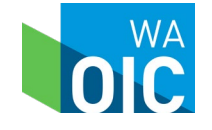

### Navigating the System Company Contact

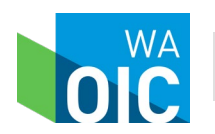

System for Provider Network Review and Responses

# **Company Contact**

OFFICE of the INSURANCE COMMISSIONER

ASHINGTON STATE

User Acceptance Testing (UAT) Environment

Jennifer Kreitler 😫

| Reports                        |           |          |    |                            |             |    |                               |                       |                   |                   |             |
|--------------------------------|-----------|----------|----|----------------------------|-------------|----|-------------------------------|-----------------------|-------------------|-------------------|-------------|
| Secondary Users                | Filing #↓ | Status   | ţ↑ | Carrier 11<br>Response Due | Туре        | î↓ | Description 1                 | Carrier 1<br>Reviewer | ) Open ↑.<br>Date | Closed ↑↓<br>Date | Disposition |
|                                |           | All      | ~  |                            | Access Plan | •  | Filter Description            | All 🗸                 |                   |                   | All         |
| PREMERA BLUE CROSS             | 1734221   | Received |    |                            | Access Plan |    | Heritage Prime LG             |                       | 07/23/2024        |                   |             |
|                                | 1734220   | Received |    |                            | Access Plan |    | Heritage LG                   |                       | 07/23/2024        |                   |             |
| NAOIC 204<br>NAIC 47570        | 1727979   | Closed   |    |                            | Access Plan |    | Individual Signature          |                       | 04/23/2024        | 09/04/2024        | Filed       |
|                                | 1727978   | Closed   |    |                            | Access Plan |    | Heritage Signature and Dental |                       | 04/23/2024        | 09/04/2024        | Filed       |
| Health Care Service Contractor | 1727973   | Closed   |    |                            | Access Plan |    | Heritage and Dental Choice    |                       | 04/23/2024        | 09/04/2024        | Filed       |
| Company Contact Edit           | 1727972   | Closed   |    |                            | Access Plan |    | Heritage                      |                       | 04/23/2024        | 09/04/2024        | Filed       |
| 425-918-3741                   | 1710618   | Closed   |    |                            | Access Plan |    | Heritage Prime Large Group    |                       | 08/22/2023        | 04/15/2024        | Filed       |
| enniferk@oic.wa.gov            | 1710617   | Assigned |    | 12/01/2024                 | Access Plan |    | Heritage Large Group          | Elizabeth Walker      | 11/19/2024        |                   |             |

#### Questions? Email Us

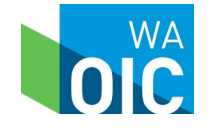

## **Company Contact**

| OFFICE of the                                 |                                                          |                                                   |                                   |                       | User Acceptance Testing (UAT) Environment |
|-----------------------------------------------|----------------------------------------------------------|---------------------------------------------------|-----------------------------------|-----------------------|-------------------------------------------|
| INSURANCE<br>COMMISSIONER<br>WASHINGTON STATE |                                                          |                                                   |                                   |                       | Jennifer Kreitler 😩                       |
| Filings                                       | Update Primary                                           | Contact Inforr                                    | nation                            |                       |                                           |
| Reports                                       | Required fields are marked                               | with an asterisk (*)                              |                                   |                       |                                           |
| Secondary Users                               | Primary Contact Person *                                 |                                                   |                                   |                       |                                           |
|                                               | Jennifer Kreitler                                        |                                                   |                                   |                       |                                           |
| DREMERA BILLE CROSS                           | Email Address *                                          |                                                   |                                   |                       |                                           |
|                                               | jenniferk@oic.wa.gov                                     |                                                   |                                   |                       |                                           |
| NAIC 47570<br>Health Care Service Contractor  | This is the email address fo<br>Secure Access Washington | or Network Access repor<br>account email address. | ting. Updating <mark>i</mark> t v | will not change their |                                           |
| Company Contact Edit                          | Country *                                                |                                                   |                                   |                       |                                           |
| Jennifer Kreitler<br>425-918-3741             | United States                                            | ~                                                 |                                   |                       |                                           |
| jenniferk@oic.wa.gov                          | Phone Number *                                           | Exte                                              | nsion                             |                       |                                           |
| Link a Company Account                        | 425-918-3741                                             |                                                   |                                   |                       |                                           |
|                                               | Other Phone                                              | Fax                                               |                                   |                       |                                           |
| uestions?                                     |                                                          |                                                   |                                   |                       |                                           |
| mail Us                                       | Street Address *                                         |                                                   |                                   |                       |                                           |
|                                               | 7001 220th Street SW                                     |                                                   |                                   |                       |                                           |
|                                               |                                                          |                                                   |                                   |                       |                                           |
|                                               | City *                                                   | State *                                           |                                   | Zip Code *            |                                           |
|                                               |                                                          |                                                   |                                   |                       |                                           |

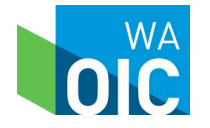

### Carrier user addresses

- Network Access Contact
  - Need to verify or change after December 12, 2024
    - Go to "Company Contact"
  - Changing the Company Contact in SPNRR will not unlink SAW user email account information
    - You must send an email to the OIC Network Access mailbox notifying us of change
    - An email will be generated and sent with new user ID and activation code to link SAW user information
  - Email will be sent to both replaced and new company contact regarding change

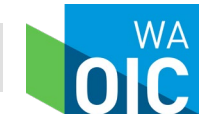

### **Questions**?

Jennifer Kreitler Provider Network Oversight Program Manager Jennifer.Kreitler@oic.wa.gov OICNetworkAccess@oic.wa.gov

Connect with us!

- Facebook: <u>https://www.facebook.com/WSOIC</u>
- Twitter: <u>https://twitter.com/WA\_OIC</u>
- <u>www.insurance.wa.gov</u>

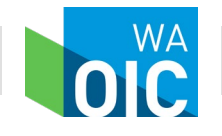